## How to Register for Courses Using Student Planning

Student Planning is a tool that if used properly could help you plan your Academic career at Roger Williams University School of Law. It is shared with the rest of the University so on first login it requires some cleanup and preparation. You can plan courses for your three years based on how often and when we normally offer them. It does not mean the courses are 100% guaranteed to be offered in that certain term, however, we will give you the best information possible. You should always plan alternatives and backups. Planning your registration ahead of time will always help you on your actual day of registration.

Roger Williams University School of Law Students register for classes through Roger Central. The link to this portal can be found on the <u>Law School home page</u> by selecting Roger Central from the "Current Students" menu at the top. From here you will be directed to the login page.

Type your user name and domain into the domain/user name box. (Example: jsmith123@academics.rwu) 2. Type your password in the password box. The default password is your first initial, last initial, last four of your soc. followed by RWU (Example: js1234RWU) Once you have successfully signed in, you will be directed to the front page of Roger Central.

1. First step is to set up your remaining terms here at Roger Williams University.

Click on "Student Planning".

| ≡        | ROGER CENTRAL                                                                                                 | € dpeterson 😵 Sign out 💡 Hel                                                                                        |
|----------|----------------------------------------------------------------------------------------------------|----------------------------------------------------------------------------------------------------|
| <b>♠</b> | Hello, Welcome to Roger Central!<br>Choose a category to get started.                                         |                                                                                                    |
| ٢        | Employee<br>Here you can view your tax form consents, earnings statements, banking information, and timecards | Student Planning<br>Here you can search for courses, plan your terms, and schedule & register your course sections. |
| •        | Grades<br>Here you can view your grades by term.                                                              | Advising<br>Here you can access your advisees and provide guidance & feedback on their academic planning.           |
|          | Faculty<br>Here you can view your active classes and submit grades and walvers for students.                  | Financial Management Here you can view the financial health of your cost centers and your projects.                 |
|          | ellucian. © 2000-2019 Ellucian Company L.F                                                                    | P. and its affiliates. All rights reserved. <u>Privacy</u>                                                          |

2. Next step is to click the "Student Planning" drop down menu at the top and select "Plan and Schedule". Delete any term that does not say Law and add all terms that do for your next three years.

| Academics · Student Planning · Plan & Schedule                                                                                                    |                                                                                                    |     |          |     |                      |                           |                                        |   |
|----------------------------------------------------------------------------------------------------|----------------------------------------------------------------------------------------------------|-----|----------|-----|----------------------|---------------------------|----------------------------------------|---|
| Plan your Degree and Schedule your co                                                                                                    | urses                                                                                                    |     |          |     | Search for cou       | rses                      | a                                      | ξ |
| Schedule Timeline Advising Petitions & Wa                                                                                                    | ivers                                                                                                    |     |          |     |                      |                           |                                        |   |
| Filter Sections                                                                                                    | iCal 🔒 Print                                                                                             |     |          |     | Planned: 0 Credits E | nrolled: 0 Credits        | Waitlisted: 0 Credits                  |   |
| No Courses Selected For This Term                                                                                                    | Sun           8am           9am           10am           11am           12pm           2pm           2pm | Mon | Tue      | Wed | Thu                  | Fri                       | Sat                                    |   |
| Schedule     Iimeline     Advising     Petitions & War       Imeline     Advising     Petitions & War       Imeline     Law Summer 2020     -     + | vers                                                                                                    |     |          |     |                      |                           |                                        |   |
| Filter Sections                                                                                                    | ICal Print<br>Add a Term to Your Plan<br>Please select a term to be added to your pla                    | n:  |          |     | Planned: 0 Credits E | nrolled: 0 Credits<br>Fri | Waitlisted: 0 Credits                  |   |
|                                                                                                    | Law Fall 2020                                                                                            |     |          | •   |                      |                           | •••••••••••••••••••••••••••••••••••••• |   |
|                                                                                                    | Cancel                                                                                                   |     | Add Term |     |                      |                           |                                        |   |
|                                                                                                    | 11am                                                                                                    |     |          |     |                      |                           |                                        |   |
|                                                                                                    | 12pm                                                                                                    |     |          |     |                      |                           |                                        | l |
|                                                                                                    | 1pm                                                                                                    |     |          |     |                      |                           |                                        |   |
|                                                                                                    | 2pm                                                                                                    |     |          |     |                      |                           |                                        |   |
|                                                                                                    | 3pm                                                                                                    |     |          |     |                      |                           |                                        |   |
|                                                                                                    | 4pm                                                                                                    |     |          |     |                      |                           |                                        |   |
|                                                                                                    | 5pm                                                                                                    |     |          |     |                      |                           |                                        |   |

## How to Register for Courses Using Student Planning

You have now done the appropriate setup and can start planning your courses.

3. Click the Student Planning drop down again and select "Planning Overview". Click on "View Your Progress" as this will bring up your degree audit.

| Academics 🚽                                                                                                    | Academics  Student Planning  Planning  Plannin |     |                  |     |          |     |                                   |                                       |  |  |
|----------------------------------------------------------------------------------------------------|----------------------------------------------------------------------------------------------------|-----|------------------|-----|----------|-----|-----------------------------------|---------------------------------------|--|--|
| Steps to<br>There are man                                                                                                    | Steps to Getting Started Search for courses and earn your degree. Here are 2 steps to get you started: Search for courses Q                                                                                                    |     |                  |     |          |     |                                   |                                       |  |  |
| 1       View Your Progress         Start by going to My Progress to see your academic progress in your degree and search for curses.       Plan your Degree & Register for Classes         So to My Progress       So to My Progress |                                                                                                    |     |                  |     |          |     | d register your remaining classes |                                       |  |  |
| Programs                                                                                                    |                                                                                                    |     | Cumulative GPA   |     | Progress |     |                                   |                                       |  |  |
| LAW.JD                                                                                                    |                                                                                                    |     | (2.000 required) |     |          |     |                                   |                                       |  |  |
| Fall 201                                                                                                    | Fall 2019 Schedule                                                                                                    |     |                  |     |          |     |                                   |                                       |  |  |
|                                                                                                    | Sun                                                                                                    | Mon | Tue              | Wed |          | Thu | Fri                               | Sat                                   |  |  |
| 8am                                                                                                    |                                                                                                    |     |                  |     |          |     |                                   | · · · · · · · · · · · · · · · · · · · |  |  |
| 9am                                                                                                    |                                                                                                    |     |                  |     |          |     |                                   |                                       |  |  |

4. Scroll through your degree audit and click on the course you want to plan and/or register; or click on search in the light blue box above that requirement to search for all courses that meet that requirement. A third option would be to enter "law..." or law.749" in the "search for courses" near the top of the screen.

| Law Requirements                                                                                                    |                          |                               |  |  |          |       |       |         |  |
|----------------------------------------------------------------------------------------------------|--------------------------|-------------------------------|--|--|----------|-------|-------|---------|--|
| Complete all of the following items. O of 4 Completed. Hide Details                                                                                              |                          |                               |  |  |          |       |       |         |  |
| A<br>REQUIRED COURSES<br>REQUIRED: COMPLETION OF ALL FIRST AND SECOND YEAR COURSES<br>Complete all of the following items. 0 of 3 Completed. <u>Hide Details</u> |                          |                               |  |  |          |       |       |         |  |
| 1.<br>1L REQUIRED-1ST SE                                                                                                    | MESTER 0 of 5 Courses Co | ompleted. <u>Hide Details</u> |  |  |          |       |       |         |  |
| Status                                                                                                    | Course                   |                               |  |  | © Search | Grade | Term  | Credits |  |
| 🤣 Planned                                                                                                    | LAW-600                  | Civil Procedure I             |  |  |          |       | 19/FA | 3       |  |
| Not Started                                                                                                    | LAW-610                  | Legal Practice I              |  |  |          |       |       |         |  |
| Not Started                                                                                                    | LAW-623                  | Criminal Law                  |  |  |          |       |       |         |  |
| Not Started                                                                                                    | LAW-604                  | Contracts I                   |  |  |          |       |       |         |  |
| Not Started                                                                                                    | LAW-616                  | Torts I                       |  |  |          |       |       |         |  |
| 2.                                                                                                    |                          |                               |  |  |          |       |       |         |  |

1L REQUIRED-2ND SEMESTER 0 of 5 Courses Completed. Hide Details

5. You can filter your search using the toolbar on the left side. You can only select one option from each section of search values (one term for example) Click "View Available Sections" to see which sections are offered. This is where you can also add it to a future term plan.

| <b>ROGER</b> CENTRA                                                                      | \L                                              | 🔹 dpeterson 🛛 😣 Sign | out <b>?</b> Help |
|------------------------------------------------------------------------------------------|-------------------------------------------------|----------------------|-------------------|
| Academics 🗸 Student Planning 🗸 Cour                                                      | se Catalog                                      |                      |                   |
| Search for Courses and Course<br>< Back to My.Progress                                   | e Sections                                      | Search for courses   | ٩                 |
| Filter Results                                                                           | Filters Applied: None                           |                      |                   |
| <ul> <li>SUBJECTS</li> </ul>                                                             |                                                 |                      |                   |
| Law (1)                                                                                  | LAW-655 Professional Responsibility (2 Credits) | Ad                   | d Course to Plan  |
| * LOCATIONS                                                                              | No description available.                       |                      |                   |
| RWU School of Law (1)                                                                    | Requisites: None                                |                      |                   |
| ~ TERMS                                                                                  | Locations: RWU School of Law                    |                      |                   |
| Law Spring 2018 (1)<br>Law Spring 2019 (1)<br>Law Summer 2018 (1)<br>Law Summer 2019 (1) | Offered: Spring & Summer                        |                      |                   |
| * DAYS OF WEEK                                                                           | View Available Sections for LAW-655             |                      |                   |
| Monday (1)<br>Tuesday (1)<br>Wednesday (1)                                               | к < 1 > я                                       |                      |                   |
| * TIME OF DAY                                                                            |                                                 |                      |                   |
| Select time range                                                                        |                                                 |                      |                   |
| * INSTRUCTORS                                                                            |                                                 |                      |                   |

6. Click on "Add Section to Schedule". You may see current terms here, make sure you select the proper registration term.

| LAW-655 Profe                 | essional Responsibility (2 Credits)            |                                                    |             | Add Course to Plan      |
|-------------------------------|------------------------------------------------|----------------------------------------------------|-------------|-------------------------|
| lo description a              | vailable.                                      |                                                    |             |                         |
| Requisites:                   | None                                           |                                                    |             |                         |
| Locations:                    | RWU School of Law                              |                                                    |             |                         |
| Offered:                      | Spring & Summer                                |                                                    |             |                         |
| <ul> <li>View Avai</li> </ul> | lable Sections for LAW-655                     |                                                    |             |                         |
| Law Spring                    | 2019                                           |                                                    |             |                         |
| Profession                    | al Responsibility A                            |                                                    |             | Add Section to Schedule |
| Seats                         | Times                                          | Locations                                          | Instructors |                         |
| 3                             | W 3:30 PM - 5:10 PM<br>01-07-2019 - 05-11-2019 | RWU School of Law, School of Law 262<br>Lecture    | Kuckes, N   |                         |
| Profession                    | al Responsibility A1                           |                                                    |             | Add Section to Schedule |
| Waitlisted                    | Times                                          | Locations                                          | Instructors |                         |
| 0                             | W 3:30 PM - 5:10 PM<br>01-07-2019 - 05-11-2019 | RWU School of Law, One Empire Plaza 429<br>Lecture | Kuckes, N   |                         |
| Law Summ                      | er 2019                                        |                                                    |             |                         |
| Profession                    | aal Responsibility W                           |                                                    |             | Add Section to Schedule |

## Click on "Add Section".

| Section Details                                          |                                                                                                |             |  |  |  |  |  |
|----------------------------------------------------------|------------------------------------------------------------------------------------------------|-------------|--|--|--|--|--|
| LAW-655-W Professional Responsibility<br>Law Summer 2019 |                                                                                                |             |  |  |  |  |  |
| Instructors                                              | ructors Margulies, P ( <u>pmargulies@rwu.edu</u> )                                             |             |  |  |  |  |  |
| Meeting<br>Information                                   | W 6:00 PM 8:30 PM<br>05-20-2019 - 08-05-2019<br>RWU School of Law, School of Law 285 (Lecture) |             |  |  |  |  |  |
| Dates                                                    | 05-20-2019 - 08-05-2019                                                                        |             |  |  |  |  |  |
| Seats Available                                          | 50 of 50 Total                                                                                 |             |  |  |  |  |  |
| Credits                                                  | 2                                                                                              |             |  |  |  |  |  |
| Grading                                                  | Graded •                                                                                       |             |  |  |  |  |  |
| Requisites                                               | None                                                                                           |             |  |  |  |  |  |
| Course<br>Description                                    | CourseNo Description AvailableDescription                                                      |             |  |  |  |  |  |
| Books Total                                              |                                                                                                |             |  |  |  |  |  |
| C                                                        | llose                                                                                          | Add Section |  |  |  |  |  |

Click "Back to My Progress" to continue adding courses to your current or future terms.

| Academics V Student Planning V Co<br>Search for Courses and Cours<br>C Back to My Progress | urse Catalog<br>se Sections                                                 | Search for courses | ٩                  |
|--------------------------------------------------------------------------------------------|-----------------------------------------------------------------------------|--------------------|--------------------|
| Filter Results                                                                             | The following results match requirement: 2L REQUIRED                        |                    |                    |
| * AVAILABILITY                                                                             | Filters Applied: None                                                       |                    |                    |
| ~ SUBJECTS                                                                                 | 1 AW-627 Criminal Procedure (3 Credits)                                     |                    |                    |
| Law (6)                                                                                    |                                                                             |                    | Add Course to Plan |
| * LOCATIONS                                                                                | This course examines the procedural aspects of the criminal justice system. |                    |                    |
| RWU School of Law (6)                                                                      | Requisites: None                                                            |                    |                    |
| * TERMS                                                                                    | Locations: RWU School of Law                                                |                    |                    |
| Law Spring 2019 (4)                                                                        | Offered: Spring & Summer                                                    |                    |                    |
| <ul> <li>DAYS OF WEEK</li> </ul>                                                           |                                                                             |                    |                    |
| Monday (3)                                                                                 | <ul> <li>View Available Sections for LAW-627</li> </ul>                     |                    |                    |
| Tuesday (2)<br>Wednesday (3)                                                               |                                                                             |                    |                    |
| Thursday (3)                                                                               | LAW-639 Constitutional Law I (3 Credits)                                    |                    | Add Course to Plan |
| * TIME OF DAY                                                                              | No description available.                                                   |                    |                    |
| Select time range                                                                          | Requisites: None                                                            |                    |                    |
|                                                                                            | Locations: RWU School of Law                                                |                    |                    |

If you have added all the courses you want to plan for your current registration then click on the "Student Planning" tab at the top of the page and select "Plan and Schedule". Make sure that the proper term is on the screen for registration.

Click "Register Now" at the top right part of the screen. If you cannot click the button to register, you may have a Bursar or Health Immunization hold. You will see that message in the this bar.

| Academics 🗸 🔷 Stud                            | ent Planning 🗸    | Plan      | & Schedule   |                         |         |     |               |              |                         |                           |
|-----------------------------------------------|-------------------|-----------|--------------|-------------------------|---------|-----|---------------|--------------|-------------------------|---------------------------|
| Plan your Degr                                | ee and Sch        | nedul     | e your       | courses                 |         |     |               | Sear         | ch for courses          | Q                         |
| Schedule Timeline                             | Advising Pet      | titions & | Waivers      |                         |         | /   |               |              |                         |                           |
| 🔹 🖒 Law Su                                    | ummer 2019        | -         | +            |                         |         |     |               |              | Remove Planned Cour     | ses Register Now          |
| i Your registrati                             | on period for Law | / Summ    | er 2019 begi | ins on 03-18-2019 at 1: | 2:00 AM | ×   |               |              |                         | Refresh                   |
| ♥ Filter Sections >                           | 🗂 Save to iCal    | ₿ P       | rint         |                         |         |     |               | Planned: 2 C | redits Enrolled: 0 Cree | dits Waitlisted: 0 Credit |
| LAW-655-W: Profes                             | sional            |           |              | Sun                     | Mon     | Tue | Wed           | Thu          | Fri                     | Sat                       |
| Responsibility                                |                   | ×         | 11am         |                         |         |     |               |              |                         |                           |
| Planned                                       |                   |           | 12pm         |                         |         |     |               |              |                         |                           |
| Credits: 2<br>Grading: Graded                 |                   |           | 1pm          |                         |         |     |               |              |                         |                           |
| 05-20-2019 to 08-05-20<br>Seats Available: 50 | 019               |           | 2pm          |                         |         |     |               |              |                         |                           |
| <ul> <li>Meeting Information</li> </ul>       | n                 |           | 3pm          |                         |         |     |               |              |                         |                           |
| Register                                      |                   |           | 4pm          |                         |         |     |               |              |                         |                           |
| <ul> <li>View other sections</li> </ul>       |                   |           | 5pm          |                         |         |     |               |              |                         |                           |
|                                               |                   | -         | 6pm          |                         |         |     | 😒 LAW-655-W 🙁 |              |                         |                           |
|                                               |                   |           | 7pm          |                         |         |     |               |              |                         |                           |
|                                               |                   |           | 8pm          |                         |         |     |               |              |                         |                           |
|                                               |                   |           | 90m          |                         |         |     |               |              |                         |                           |

## How to Register for Courses Using Student Planning

If your registration was successful, you will now see your classes in green (instead of yellow) in the above screenshot.